# **New features of AutoFEM version 1.5**

## New possibilities of the Preprocessor

## **Creating Studies**

**Working with AutoCAD layers.** A new possibility to flexibly manage the composition of the bodies involved in the study has emerged, and AutoCAD layers are used to this end. Now only objects located on visible layers are added to the Study. Objects located on invisible (hidden) layers do not fall in the study.

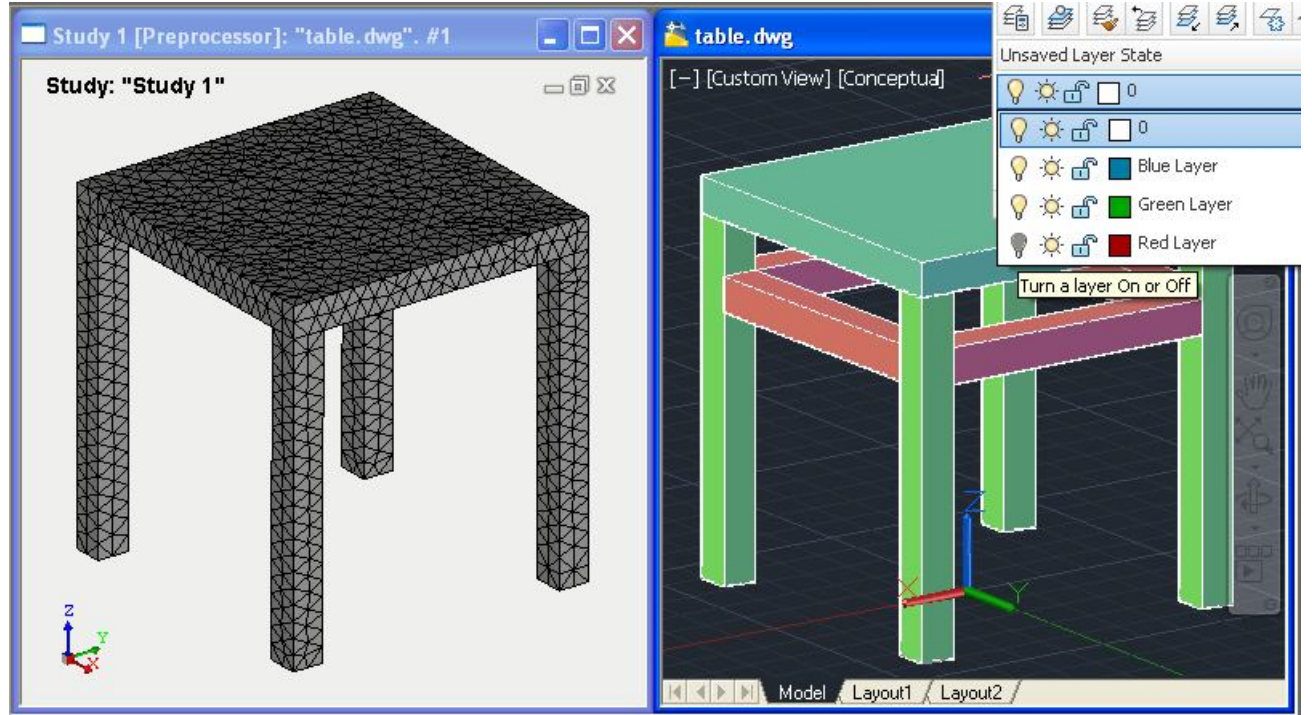

Objects, placed on turned off layer, are not included in the study

**Draft dimensions.** Now AutoFEM automatically perceives the geometric model in length units set up by the user in AutoCAD with the help of the UNITS command. Earlier, the dimensionality of a geometric model was set in AutoFEM regardless of AutoCAD. Besides, a new unit of length, feet, is added.

| A Drawing Units                                                                                                    |                                                                       | Settings                                                             |                                                                                              |                                                |                                                   |      |
|----------------------------------------------------------------------------------------------------|-----------------------------------------------------------------------|----------------------------------------------------------------------|----------------------------------------------------------------------------------------------|------------------------------------------------|---------------------------------------------------|------|
| Length<br>Type:<br>Decimal<br>Precision:<br>0.0000                                                                                                    | Angle<br>Type:<br>Decimal Degrees V<br>Precision:<br>0 V<br>Clockwise | Processor<br>Settings o<br>Document<br>Saving -<br>Use I<br>Save res | Postprocessor<br>n this page are a<br>External Storage<br>sults in separate                  | Document<br>applied to all<br>files in the d   | Dimension<br>Studies in current<br>ocument folder |      |
| Insertion scale<br>Units to scale inserted content:<br>Millimeters<br>Sample Output<br>1.5.2.0039,0<br>3<45,0<br>Lighting<br>Units for specifying the intensity of | yf lighting:                                                          | Model di<br>This par-<br>construc<br>Model<br>Hide                   | imension unit<br>ameter sets defa<br>tted the model. I<br>el (drawing) dime<br>"Useful hint" | ault measure<br>it is very imp<br>ension unit: | units in which was<br>ortant to set it righ<br>mm | it.  |
| International                                                                                                    | Direction                                                             |                                                                      |                                                                                              |                                                | Cancel                                            | Help |

Now AutoFEM's model units automatically correspond to AutoCAD's units

**Naming bodies in the study.** The order of identification of the bodies involved in the study is changed. Now, the name (unique for each study) is assigned to each body included in the study. When the composition of the

study objects is changed, names of the bodies which are still included in the study do not change. This simplifies the discovery and correction of errors in geometric models in the studies.

| Study                                                                                                    |                     |     | Study                                                                        |                                                                                                    |      |
|----------------------------------------------------------------------------------------------------|---------------------|-----|------------------------------------------------------------------------------|----------------------------------------------------------------------------------------------------|------|
|                                                                                                    | K Cancel            | 0   |                                                                              | OK Canc                                                                                                    | el 🕜 |
| Paramete                                                                                                    | 15                  |     | Paramete                                                                     | ers                                                                                                    |      |
| Name:                                                                                                    | Study 1             |     | Name:                                                                        | Study 1                                                                                                    |      |
| Туре:                                                                                                    | Static Analysis 🛛 👻 |     | Туре:                                                                        | Static Analysis                                                                                                    | ~    |
| Geometry                                                                                                    | :                   | 144 | Geometry                                                                     |                                                                                                    |      |
| Seometry:<br>550 -> New solid<br>551 -> New solid<br>552 -> New solid<br>553 -> New solid<br>555 -> New solid<br>556 -> New solid<br>557 -> New solid<br>557 -> New solid<br>557 -> New solid<br>557 -> New solid |                     |     | 550 -><br>551 -><br>552 -><br>553 -><br>554 -><br>555 -><br>555 -><br>555 -> | > Body 551<br>> Body 552<br>> Body 553<br>> Body 555<br>> Body 555<br>> Body 555<br>> Body 555<br>> Body 555<br>> Body 557<br>> Body 558<br>> Body 558 |      |
| Helpful h                                                                                                    | int                 | 8   | Helpful h                                                                    | int                                                                                                    | *    |

The new naming system of bodies in the study makes editing the study more convenient

**Promptitude is improved.** The velocity of the work of the Preprocessor window is significantly improved concerning the opening of complex assembly models with a great number of solid-body objects (hundreds of parts). Geometrical data about the calculated model are now saved in file .dwg that speeds up the opening of the earlier saved studies.

Automatic correction of intersections. When the study is created, the check of body intersections is carried out. The matter is that no correct finite-element study can be created if the intersecting bodies are involved. In fact, at intersection of bodies, it happens that at one point in space, e.g., two different materials belonging to different bodies may be determined that is physically impossible. In previous versions of AutoFEM, the user had to remove the intersections manually, using AutoCAD commands. The new version is capable of launching the automatic removal of body "crosses" in the model.

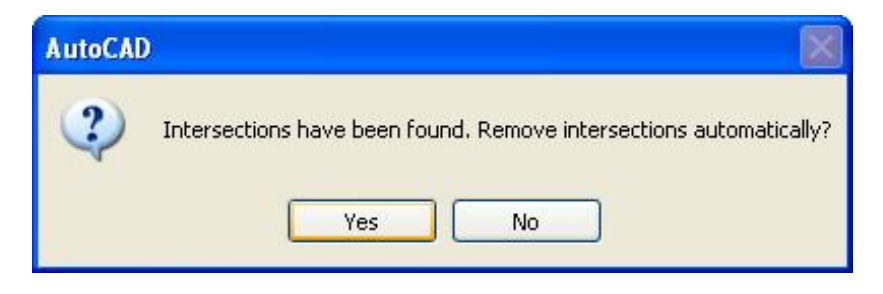

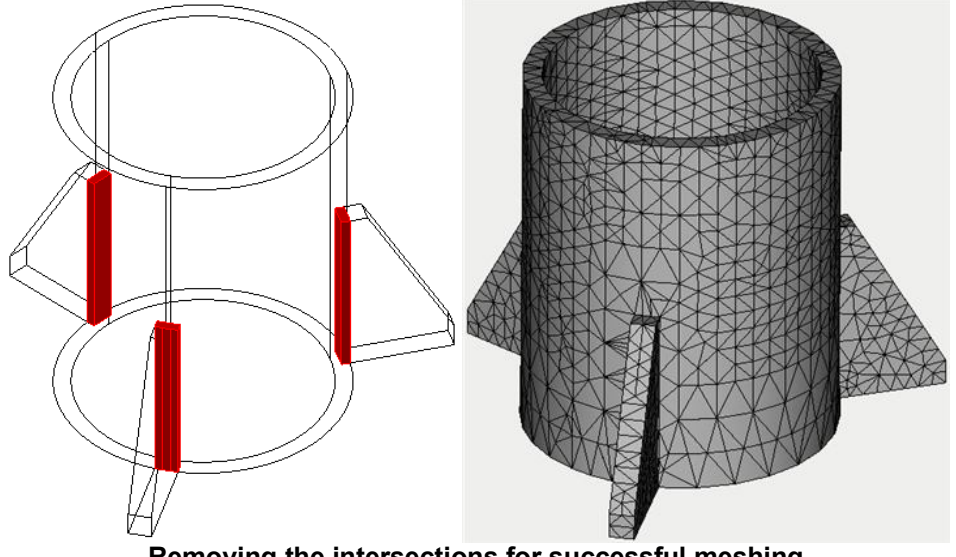

Removing the intersections for successful meshing

**Study diagnostics.** A new command, Study Diagnostics, is designed to help the user find erroneous objects in the study and test the correctness of a 3D model of a part from the point of the finite-element modeling on the whole. The command is performed automatically if the Preprocessor finds mistakes in the process of study creation. The following diagnostic modes are available:

 Mode Multi-volume bodies reflects multi-connection bodies if any in the study. The multiple-connection body is the term meaning the AutoCAD object which consists of several non-contacting volumes. Multivolume bodies are perceived by AutoCAD as single object. One requirement set by the AutoFEM Preprocessor is the one-volume nature of solid bodies involved in the study, i.e. one closed area in the 3D space must correspond to a single body.

| Diagnostics mode     Multi-volume bodies                                                                                                    | Stud           |
|----------------------------------------------------------------------------------------------------|----------------|
| <ul> <li>Non contacting bodies</li> <li>Intersections of the bodies</li> <li>Show the contacts between the bodies</li> <li>Group of the bodies:</li> </ul> | the study      |
| Geometry:<br>Body 2                                                                                                    | Diagnostics of |
|                                                                                                    |                |
| Helpful hint ×                                                                                                    |                |

Image of the multi-volume body

 Mode Non contacting bodies reflects groups of bodies not having physical contact with other bodies. In some cases, the presence of independent groups of bodies in the study can indicate incorrectness of the problem setting.

| Diagnostics mode                       | tud     |                            |
|----------------------------------------|---------|----------------------------|
| O Multi-volume bodies                  | ا<br>س  |                            |
| Non contacting bodies                  |         |                            |
| O Intersections of the bodies          |         |                            |
| O Show the contacts between the bodies | fud     |                            |
| Group of the bodies:                   | thes    |                            |
| Group of bodies 1                      | cs of 1 |                            |
| Geometry:                              | nosti   |                            |
| Body 1                                 | Diag    |                            |
| Body 2                                 |         |                            |
| Body 3                                 |         |                            |
| Body 4                                 |         |                            |
| Body 5                                 |         | 410                        |
| Body 7                                 |         |                            |
| Body 8                                 |         |                            |
| Helpful hint *                         |         |                            |
| A                                      | Jon of  | ententing groups of hodios |

Non-contacting groups of bodies

Mode Intersections of the bodies illuminates pairs of intersecting bodies. Creating the finite-element mesh for the intersecting bodies is not permitted. Actually, the read solid-body physical object does not permit the presence of more than one body and material at one spatial point

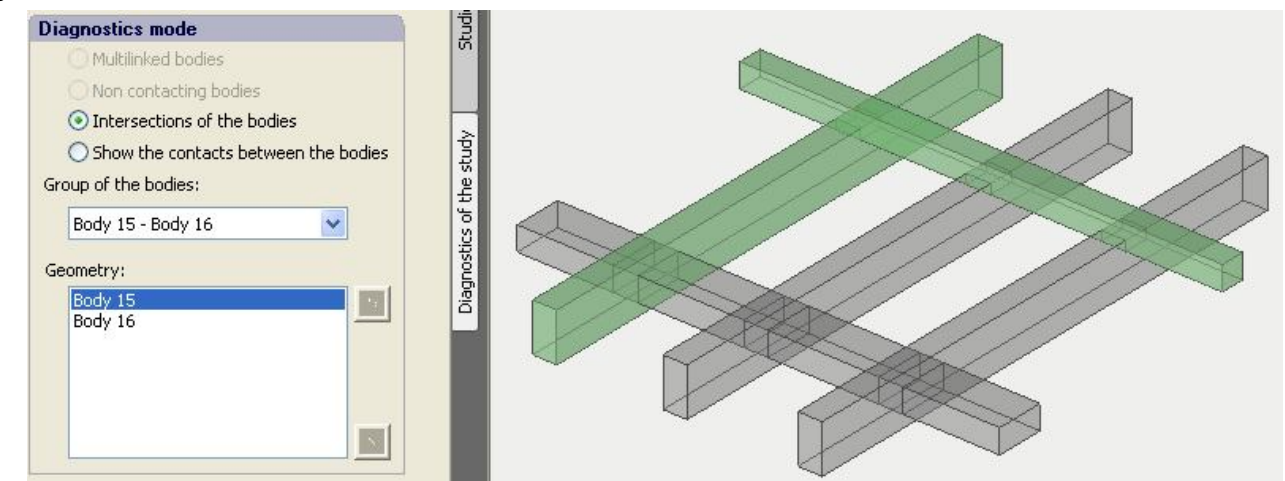

Reflecting pairs of intersecting objects in the Preprocessor window

Mode Show the contacts between the bodies reflects all facets by which the bodies contact with each other in the Preprocessor window. Using this command, you may check whether the determination of the body contacts by the Preprocessor is correct or not.

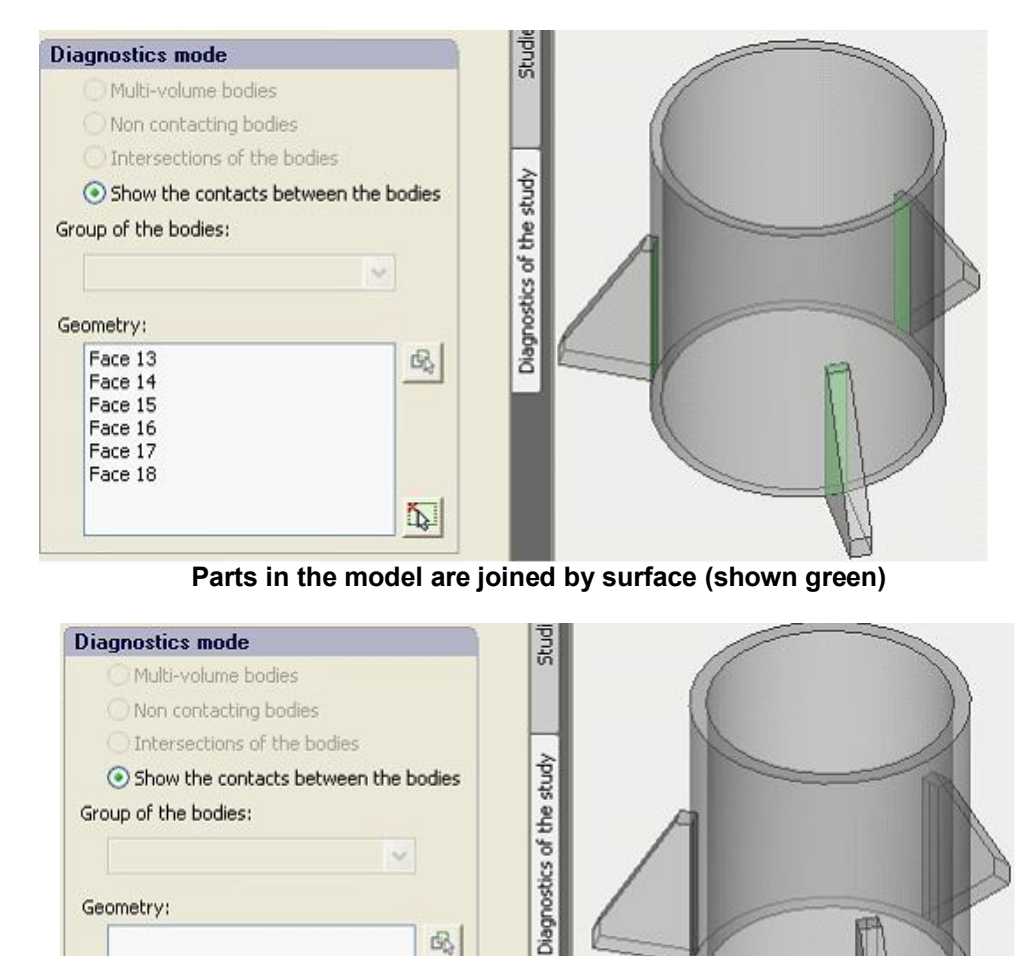

~

民

A

Geometry:

4

# Creating the finite-element mesh

## The new dialogue of controlling the finite-element mesh generation.

The new version of AutoFEM has a completely reworked interface of managing the generation of the finiteelement mesh. Now the control over the mesh generator is performed using a special palette, similarly to the work of most other AutoFEM commands. The new interface allows the user to interactively manage the construction of the finite-element mesh, in particular, to set condensations on edges and facets of the models, as well as specify parameters of division for specific bodies. Command "Apply" generates the mesh but the dialogue of the command does not close at that. The user is able to estimate the mesh quality and return to editing its parameters when necessary.

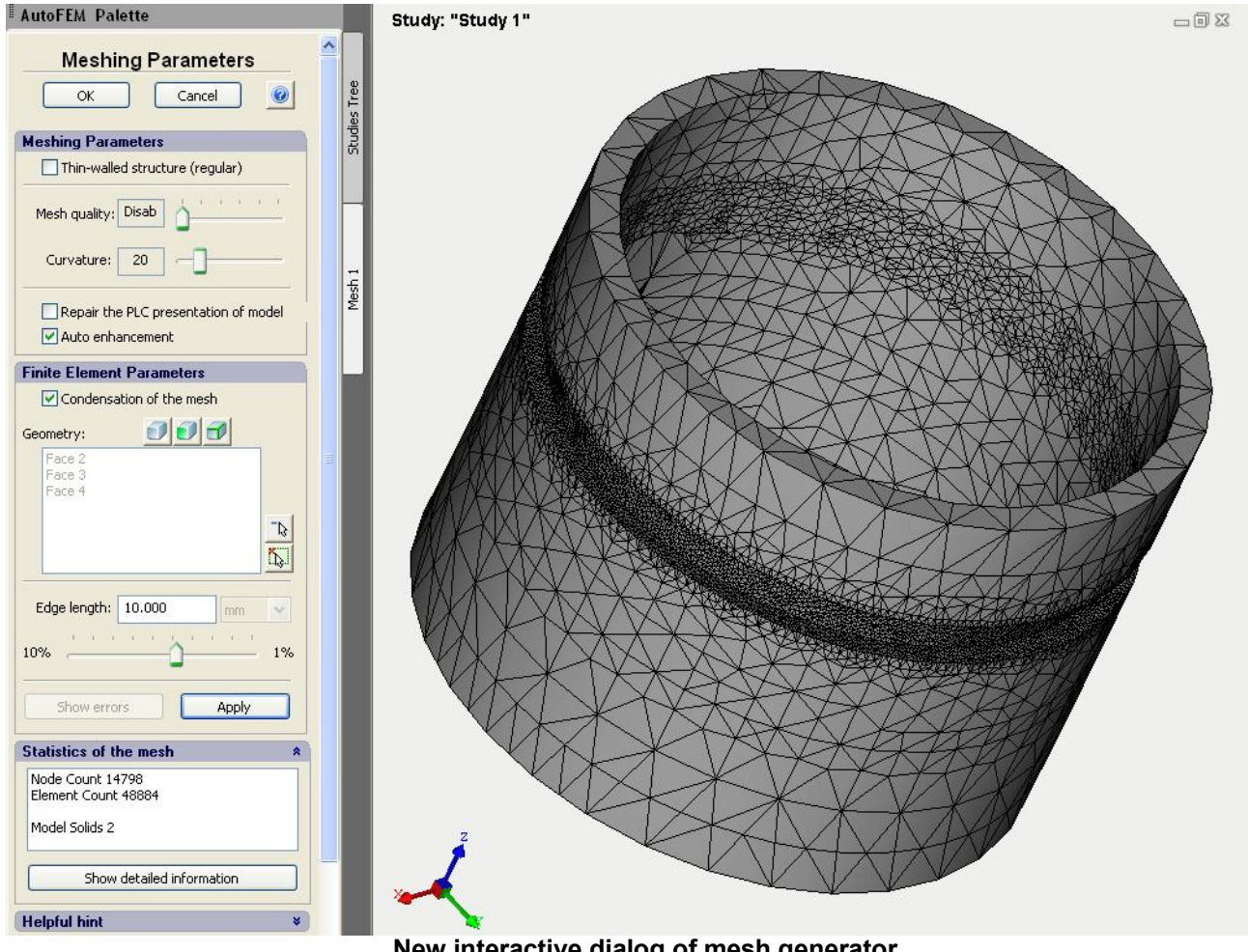

New interactive dialog of mesh generator

Management of parameters of the finite-element splitting. The new version has the capability to control the degree of finite-element splitting individually for different elements of a solid-body model. One can set the preferable length of the edge of a finite element near the specified set of edges, set facets or a 3D body.

| Finite Element Parameters            |  |
|--------------------------------------|--|
| Condensation of the mesh             |  |
| Geometry:                            |  |
| Body 5<br>Face 2<br>Edge 4<br>Edge 3 |  |
| Edge length: 20.000 mm               |  |
| 10% 1                                |  |
| Show errors Apply                    |  |

Using the tools of mesh condensation

**The dialogue of statistics of the finite-element mesh.** One may assess the mesh quality not only visually but using a special command, "Show detailed information", available in the dialogue of mesh generation control. This dialogue graphically reflects the quality of the shape of tetrahedron finite elements by several parameters.

| Advanced Mesh Info                                                                                                    |                                                                                                    |
|----------------------------------------------------------------------------------------------------|----------------------------------------------------------------------------------------------------|
| Mesh quality statistic                                                                                                    | Aspect ratio histogram                                                                                                    |
| Node Count 1192<br>Element Count 2099<br>Smallest volume: 7.05717<br>Largest volume: 316.667<br>Shortest edge: 5<br>Longest edge: 23.6854<br>Smallest aspect ratio: 1.41421<br>Largest aspect ratio: 1.41421<br>Largest aspect ratio: 10.1546<br>Smallest face angle: 19.4712<br>Largest face angle: 126.87                                                                                                    | < 1.5                                                                                                    |
| Face angle histogram (angle degrees)         0 - 10       0         10 - 20       118         20 - 30       958         30 - 40       970         40 - 50       2220         60 - 60       1222         60 - 70       861         90 - 100       1051         90 - 100       1990         100 - 110       137         110 - 120       163         120 - 130       160         130 - 140       164         140 - 150       165         150 - 160       160         160 - 170       0         170 - 180       0 | Dihedral angle histogram (angle degrees)  0 - 5 0 5 - 10 10 - 20 107 20 - 30 407 30 - 40 365 40 - 50 218 60 - 70 143 70 - 80 0 80 - 110 124 3 110 - 120 373 120 - 130 106 130 - 140 178 140 - 150 116 130 - 140 178 140 - 150 116 136 170 176 180 170 175 0 |
| Optimal shape<br>of tetrahedrons                                                                                                    | Non optimal shape<br>of tetrahedrons                                                                                                    |

Detailed mesh statistics window

**Visualization of erroneous objects.** Sometimes, as a result of mesh construction, too flat tetrahedron elements are formed, with all four vertices lying in virtually one plane. Usually such elements can emerge at construction of a simplified mesh without control over the elements' quality (mode Thin-walled structure, the Mesh quality set as "disable"). At the stage of pre-computed preparation, these elements are excluded from the set model. Now, if the model has such elements, button "Show errors" starts to be activated. When pressing it, erroneous elements are seen in the Preprocessor window. If such elements are too many, results of the calculation may be misrepresented; therefore, one should avoid too large a number of flat elements in the mesh model.

| Finite Element Parameters          |  |
|------------------------------------|--|
| Condensation of the mesh Geometry: |  |
|                                    |  |
| Edge length: 19.120 mm             |  |
| Show errors Apply                  |  |

Erroneous finite-elements in Preprocessor window

6

## New possibilities of the Postprocessor

**The new report generator.** The generator of html-reports on studies is completely reworked. Now reported are fuller data about study settings, boundary conditions, and materials as well as graphs and tables carrying data values from sensors. In addition, now the user can save a 3D result model as the report (in format vrml) while saving all color information about the result. To view the result in 3D, one should use the free off-site plugin, Cortona3D Viewer (http://www.cortona3d.com/Try-Buy/Downloads.aspx).

| Results                                                                                                    |                                                                                                    |                                                                                                    |  |  |
|----------------------------------------------------------------------------------------------------|----------------------------------------------------------------------------------------------------|----------------------------------------------------------------------------------------------------|--|--|
| Displacement, magnitude [1]                                                                                       |                                                                                                    |                                                                                                    |  |  |
|                                                                                                    | Min                                                                                                    | 9.09608E-010                                                                                                    |  |  |
|                                                                                                    | Max                                                                                                    | 9.06916E-008                                                                                                    |  |  |
| Study: "Study 1"<br>Displaceme<br>Deformatio<br>9.069E-008<br>7.947E-508<br>6.825E-008<br>5.702E-008<br>4.58E-008 | Max<br>Sensor 1<br>Sensor 2<br>Sensor 3<br>Sensor 4<br>Sensor 5<br>Sensor 6<br>Sensor 7<br>Sensor 7<br>Sensor 8<br>Sensor 9<br>Sensor 10<br>Sensor 11 | 9.06916E-008<br>8.85034E-008<br>4.29573E-009<br>4.32107E-008<br>5.8159E-008<br>5.80674E-008<br>5.42521E-008<br>5.13078E-008<br>4.99775E-008<br>4.96859E-008<br>4.97924E-008<br>4.99493E-008 |  |  |
| - 2.336E-008                                                                                                    | Sensor 12                                                                                                    | 5.00439E-008                                                                                                    |  |  |
| - 1.213E-008                                                                                                    | Sensor 13                                                                                                    | 5.00834E-008                                                                                                    |  |  |
| 2 9.096E-010                                                                                                    | Sensor 14                                                                                                    | 5.00875E-008                                                                                                    |  |  |
| K.                                                                                                    | Sensor 15                                                                                                    | 5.00837E-008                                                                                                    |  |  |
|                                                                                                    | Sensor 16                                                                                                    | 5.00795E-008                                                                                                    |  |  |
|                                                                                                    | Sensor 17                                                                                                    | 5.00778E-008                                                                                                    |  |  |
|                                                                                                    | Sensor 18                                                                                                    | 5.00815E-008                                                                                                    |  |  |
|                                                                                                    | Sensor 19                                                                                                    | 5.00863E-008                                                                                                    |  |  |
|                                                                                                    | Sensor 20                                                                                                    | 5.00853E-008                                                                                                    |  |  |
|                                                                                                    | Sensor 21                                                                                                    | 5.00894E-008                                                                                                    |  |  |
|                                                                                                    | 25                                                                                                    | 100                                                                                                    |  |  |

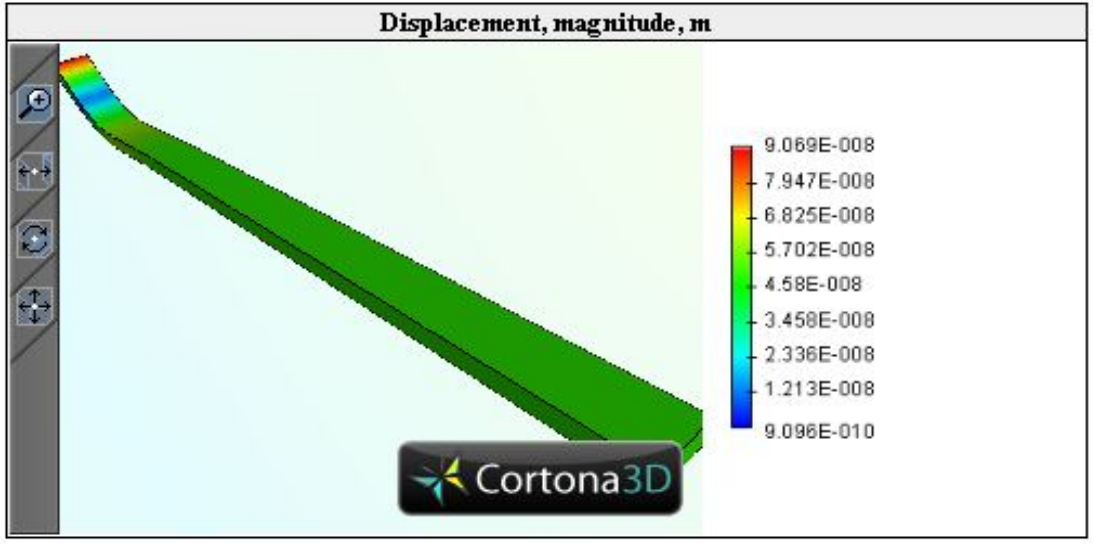

Sensors and 3D image of the result are included in study's report

7

#### Sensors

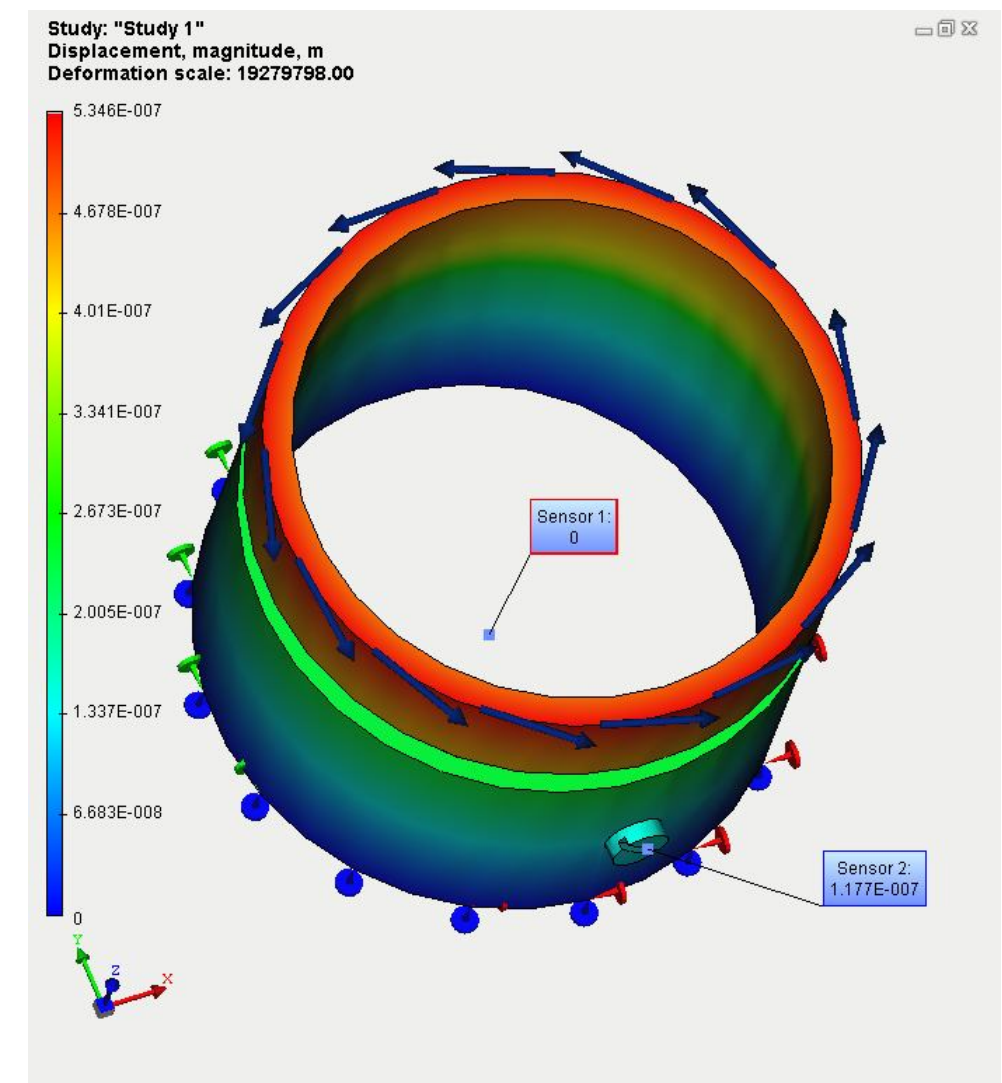

The sensor, which does not contain the result, e.g. does not lie on the model, is now marked by the red frame.

Sensor, marked by the red frame, does not contain the result